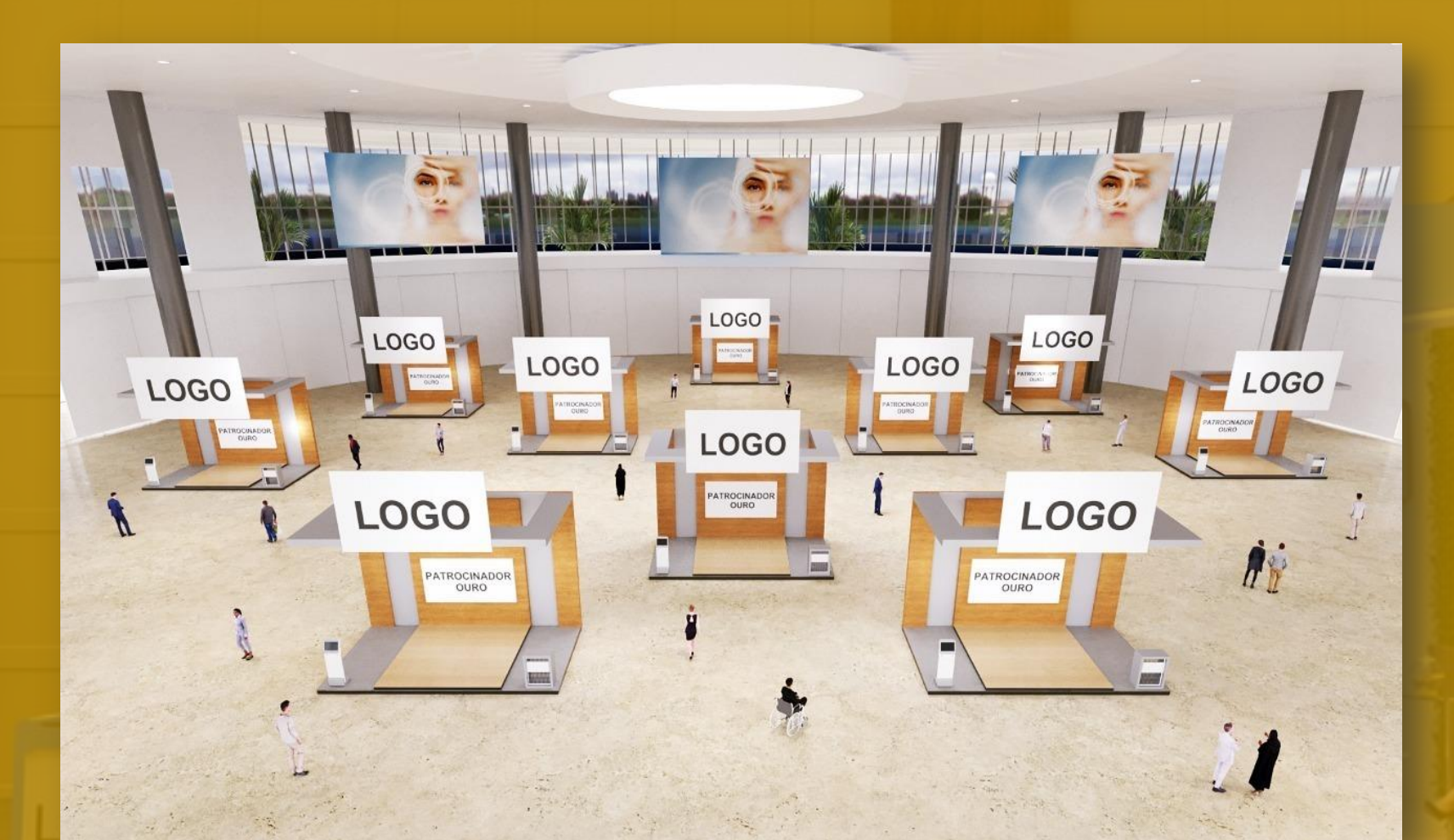

# MANUAL EXPOSITOR 2021 Categoria Bronze

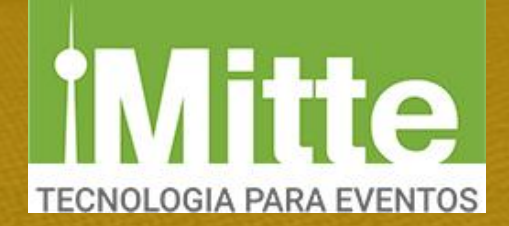

# SÚMARIO

| FUNCIONALIDADE DO ESTANDE BRONZE                  | 01  |
|---------------------------------------------------|-----|
| PARA NOSSOS EXPOSITORES                           | .02 |
| ESQUECI A SENHA                                   | 03  |
| ACESSO A CONFIGURAÇÕES                            | 04  |
| PASSO 1 - EDITAR DADOS                            | 05  |
| ESCOLHA SEU ESTANDE                               | 06  |
| APÓS SELECIONAR O SEU ESTANDE                     | .07 |
| ESTANDE VIRTUAL                                   | 80  |
| PASSO 2 – PRODUTOS/SERVIÇOS                       | 10  |
| PASSO 4 – REDES SOCIAIS E APRESENTAÇÃO DA EMPRESA | 14  |
| FÓRUM ONLINE                                      | 17  |
| PASSO 1 – FÓRUM ATIVAR                            | 17  |
| RELATÓRIO DASHBOARD EXPOSITOR                     | 19  |

## FUNCIONALIDADES DO ESTANDE BRONZE

- Logo1 da empresa (balcão Testeira)
- 1 vídeos destaque (Youtube ou Vimeo)
- ✓ 6 produtos/serviços com texto, imagem e vídeo
- Informativo da empresa: site, telefone, contatos, Whatsapp,
  e-mail, Instagram, Facebook, Linkedin
- Fórum para pergunta e respostas

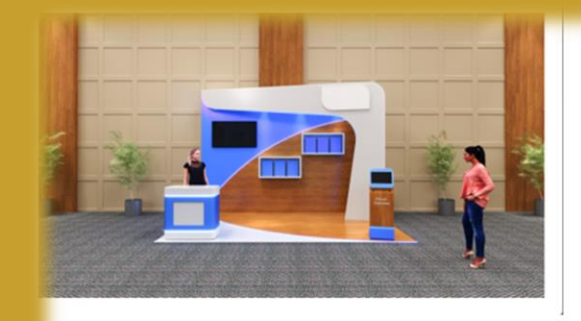

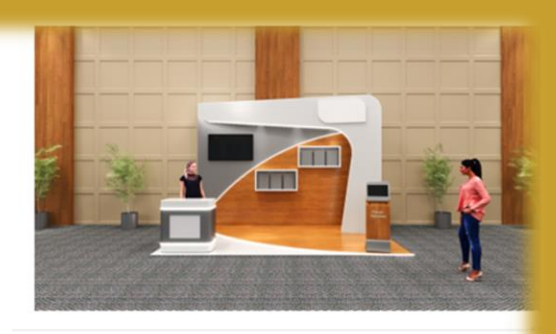

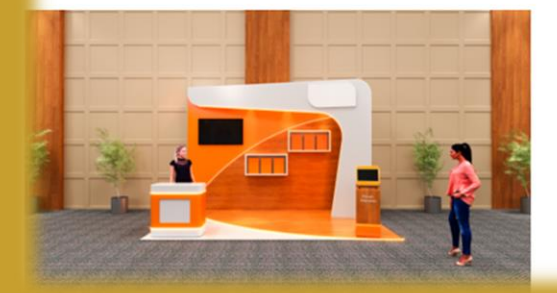

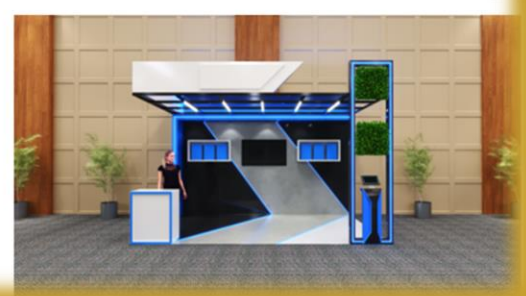

## **PARA NOSSOS EXPOSITORES**

Este MANUAL DO EXPOSITOR ajudará você, Expositor/Patrocinador a ter um melhor aproveitamento de todas as possibilidades que esta plataforma oferece.

Acesso ao Link do Modulo Expositor

O Organizador do evento enviará um link de inscrição (com CNPJ e SENHA) por email ao Expositor que, por sua vez, deverá entrar com estas credencias para acessar a sua área restrita.

Inserir CNPJ & SENHA e acessar sua área restrita

### Atenção!!

Se você estiver acessando sua área restrita de expositor, não deverá acessar a plataforma simultaneamente como visitante no mesmo browser. Caso isto aconteça o sistema irá desconectar um dos acessos restritos.

É necessário acessar de outro navegador ou de outro dispositivo.

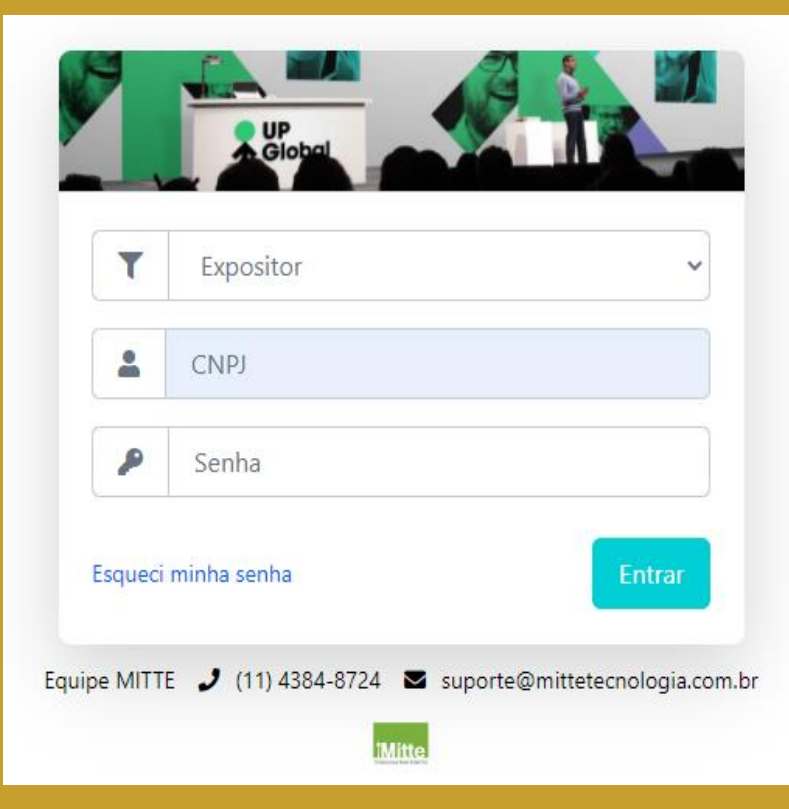

## **ESQUECI A SENHA**

Digite seu e-mail no campo abaixo e clique no botão [Enviar Lembrete].

Caso seja um e-mail existente, o sistema irá enviar um link para você alterar sua senha.

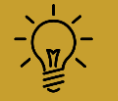

Dica Para um acesso mais rápido deixe configurado no seu navegador "Lembrar Senha"

## ATENÇÃO!

Frisamos a importância da conscientização dos seus colaboradores para não compartilhar suas senhas com outros membros da equipe como medida de segurança de dados

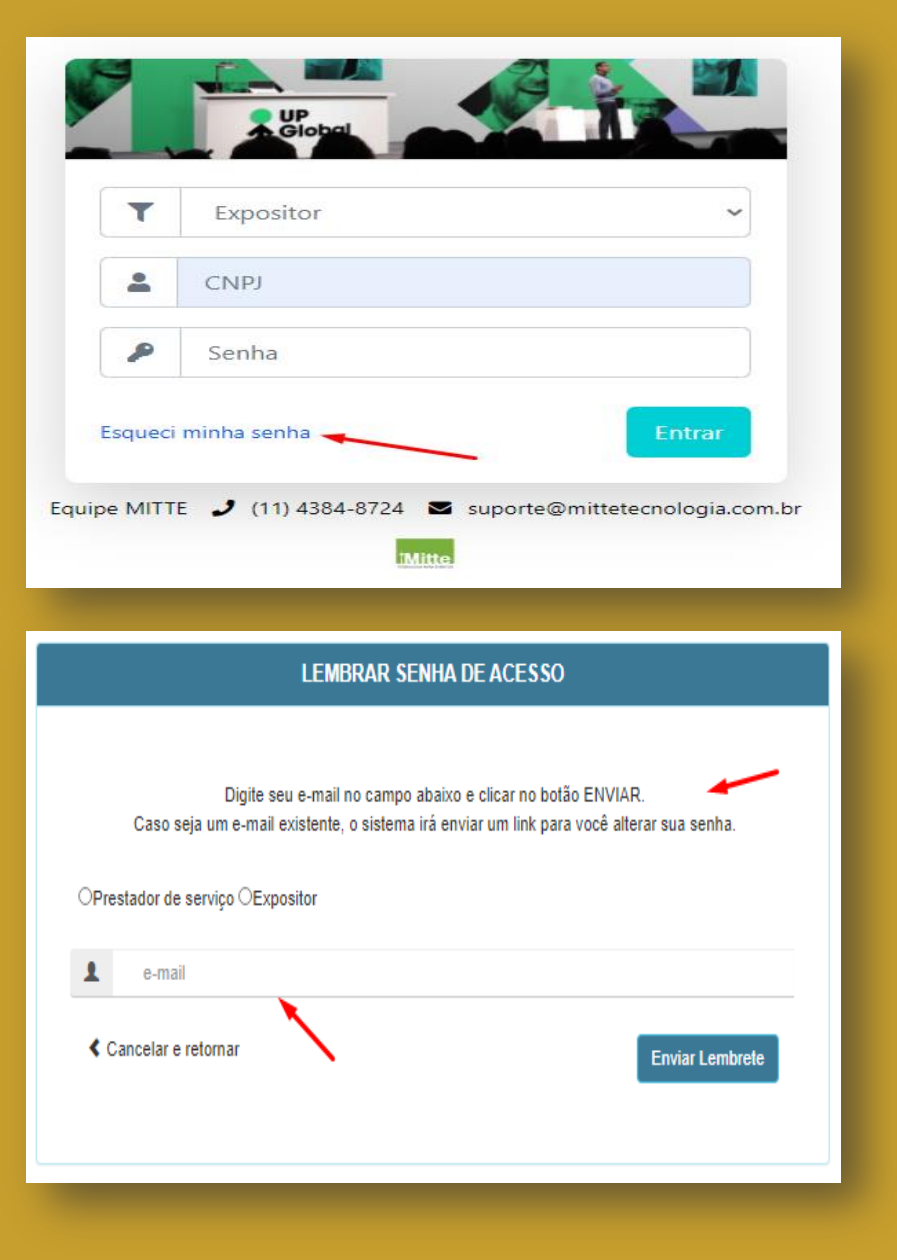

# **ACESSO A CONFIGURAÇÕES**

## ✓ Ao entrar, verifique se seu usuário está ativo.

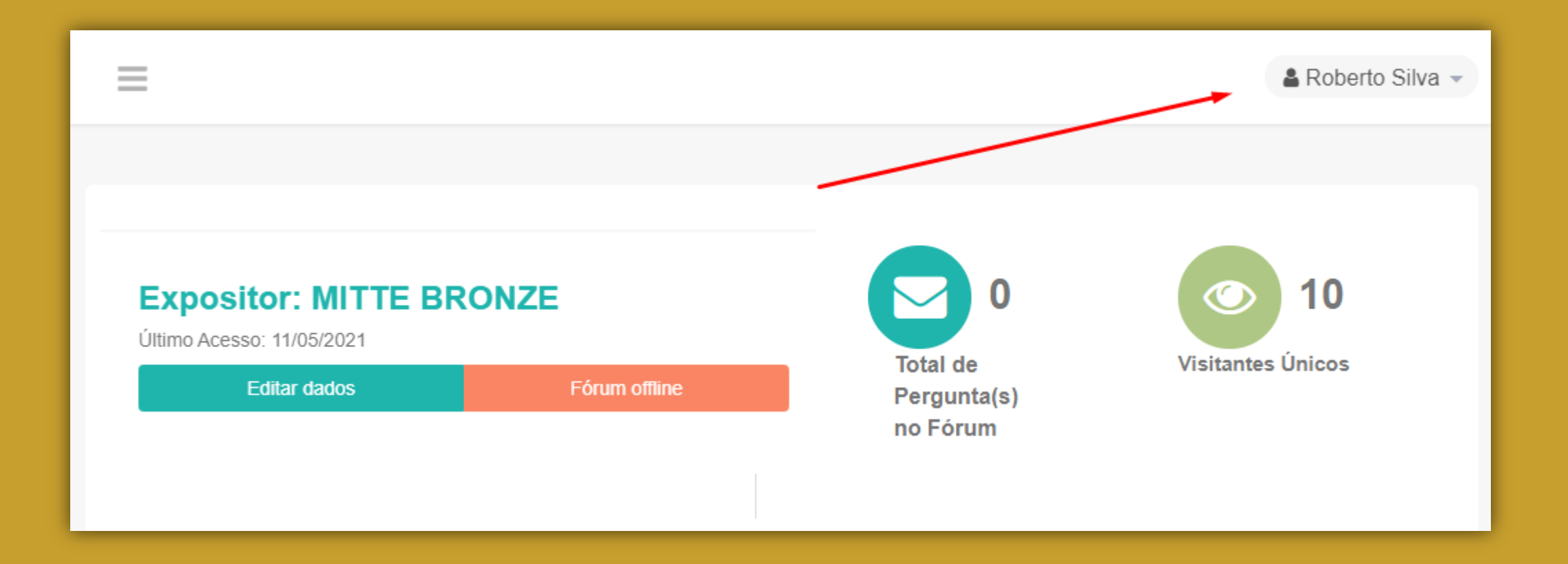

## **EDITAR DADOS**

### 1. Agora vamos ao processo de escolha do estande virtual. Segue abaixo o passo a passo.

| 🚯 Dashboard      |                         |               |  |  |
|------------------|-------------------------|---------------|--|--|
| Dados Cadastrais | Expositor: MITTE BRONZE |               |  |  |
| 🛓 Downloads      | Último Acesso:          |               |  |  |
| Estande Virtual  | Editar dados            | Fórum offline |  |  |
|                  | 1                       |               |  |  |
|                  | 1                       |               |  |  |

2. Na edição irá apresentar os tipos de estande conforme o modelo contratado. Selecione um Layout com a cor de sua preferência.

## ESCOLHA SEU ESTANDE

3. Selecione a categoria do estande e um modelo de sua preferência.

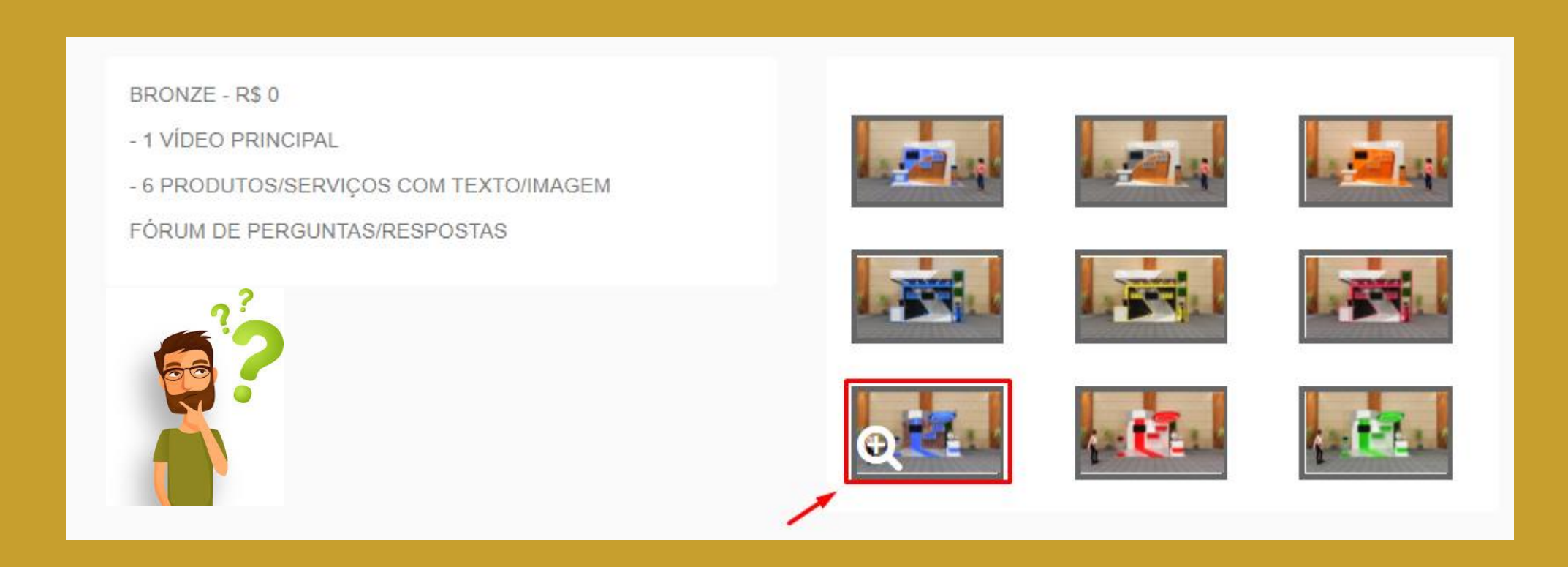

# **APÓS SELECIONAR O SEU ESTANDE**

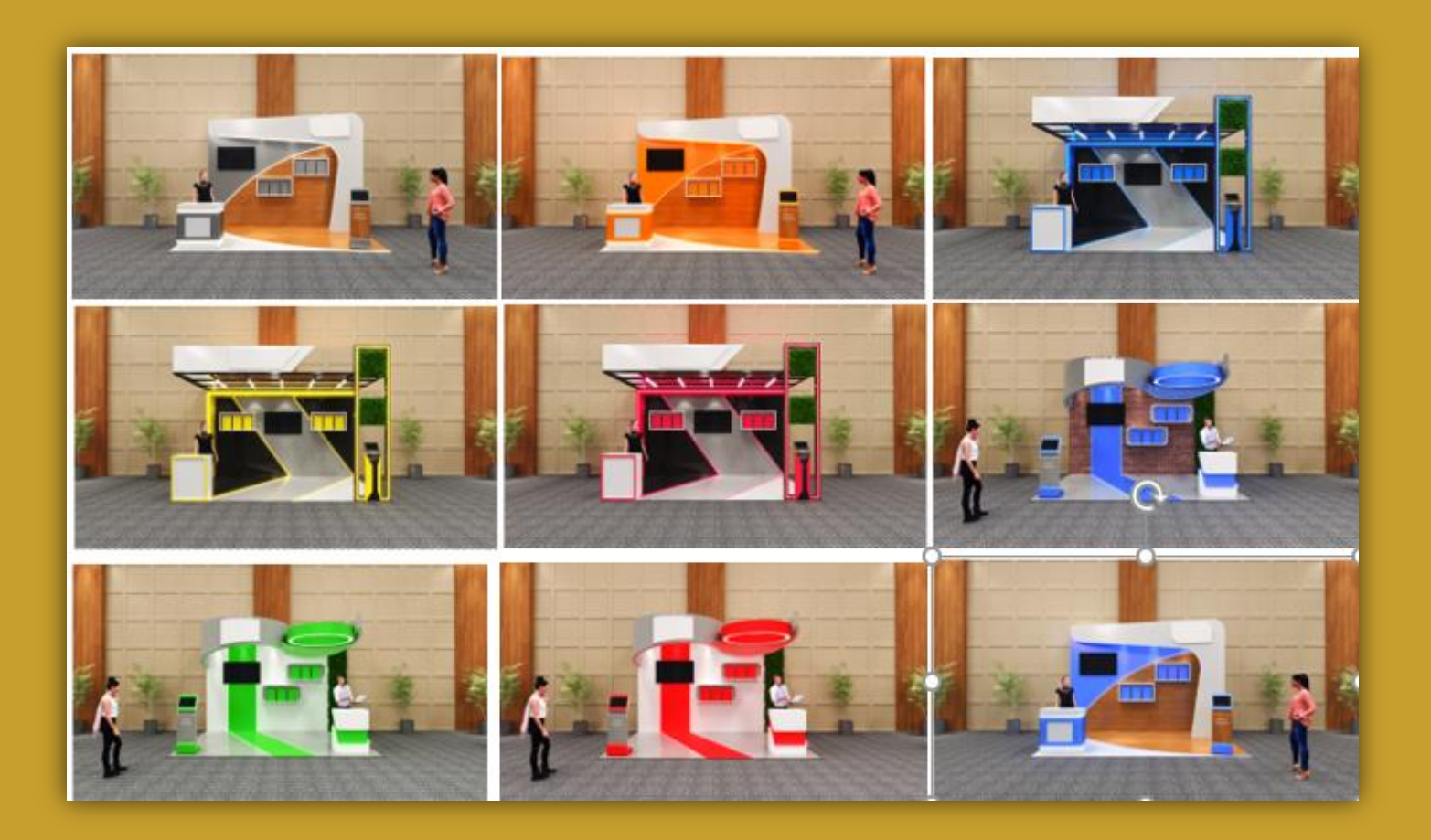

4. Após selecionar o seu estande, você deverá clicar em *Estande Virtual* no menu lateral e iniciar sua configuração, seguindo os passos abaixo

## **ESTANDE VIRTUAL**

#### Passo 1 - Editar Dados

| Arquivos de Configuração                      |                                       |   |        |
|-----------------------------------------------|---------------------------------------|---|--------|
| Arquivo                                       | Opções                                |   | $\leq$ |
| Você ainda não enviou seu catálogo de produto | os/serviços. 💩 Upload Formato: PDF 🚺  | - |        |
| Você ainda não enviou sua logo para ser dispo | nibilizada em seu estande. 🛆 Upload 🚺 | - |        |
|                                               |                                       |   |        |

AQUI VOCÊ ESTARÁ ENVIANDO O CATÁLOGO DE PRODUTOS/SERVIÇOS, A LOGOMARCA DA EMPRESA E A IMAGEM DESTAQUE PARA O ESTANDE (PRATA).

### Catálogo de Produtos/Serviços

- Você ainda não enviou seu catálogo de produtos/serviços.
- Você ainda não enviou sua logo para ser disponibilizada em seu estande.

#### Selecionar a imagem da sua escolha

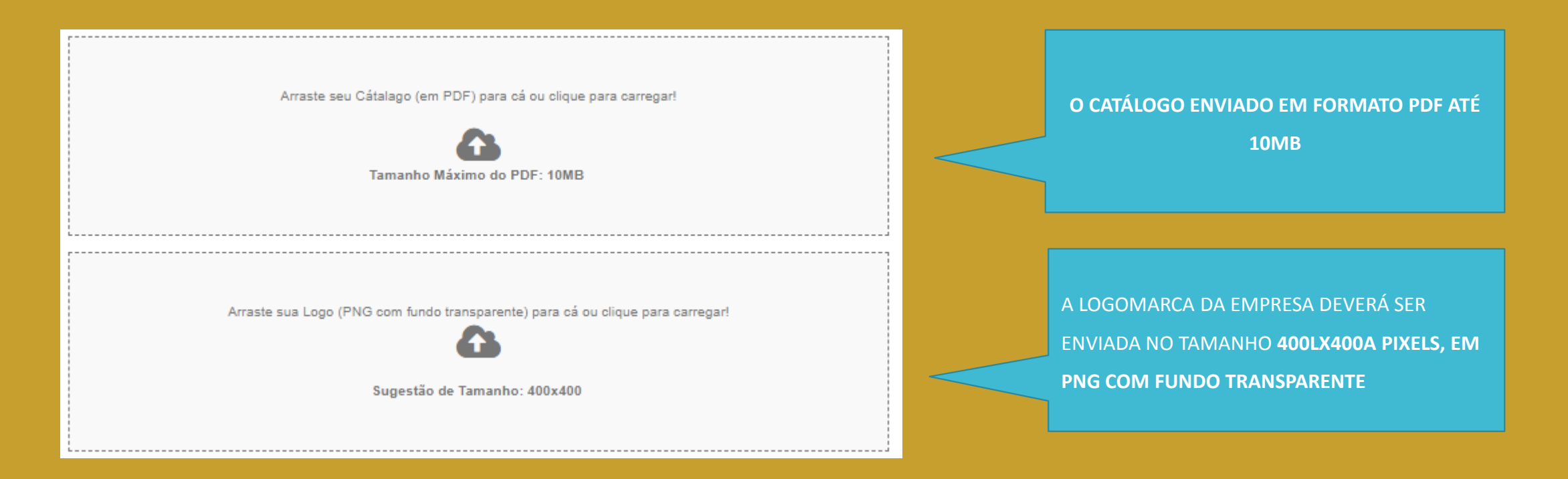

# **PRODUTOS/SERVIÇOS**

Passo 2 – Produtos/Serviços

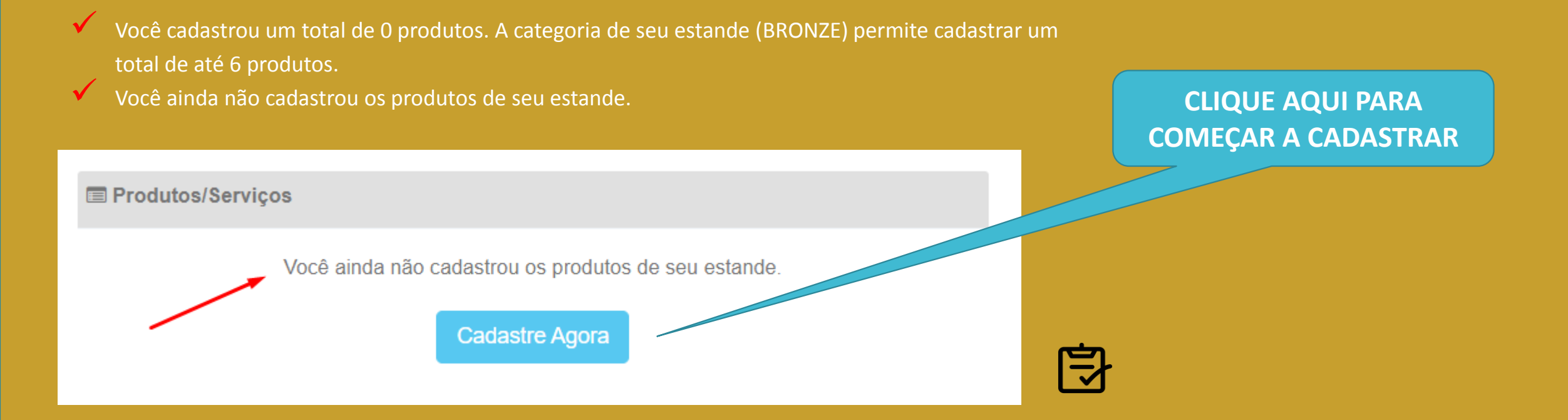

#### CADASTRO DE PRODUTOS

#### CADASTRO DE PRODUTOS/SERVIÇOS

#### NOVO

Produto/Serviço:

Descrição:

#### Visibilidade:

Selecione

#### Prateleira:

Selecione

\* Para saber a ordem das prateleiras em seu respectivo estande, passe o mouse nos espaços (onde tem flores).

#### Imagem (150x200px)

Escolher arquivo Nenhum arquivo selecionado

Salvar

 $\sim$ 

 $\sim$ 

NOME DO PRODUTO: TEXTO COM NO MÁXIMO 24 CARACTERES

DESCRIÇÃO DO PRODUTO: TEXTO COM NO MÁXIMO 200 CARACTERES

ATIVAR A VISIBILIDADE DO PRODUTO PUBLICAR

/ NÃO PUBLICAR

SELECIONE EM QUAL PRATELEIRA O PRODUTO FICARÁ EXPOSTO

Imagem do Produto: O tamanho da imagem de produtos não pode ser mais que 150L x 200A pixels e o formato deve ser JPG.

CLIQUE AQUI PARA SALVAR O PRODUTO

**Pronto!** Na sua própria área restrita, você pode ir conferindo como seu estande virtual será apresentado aos visitantes da Feira Virtual.

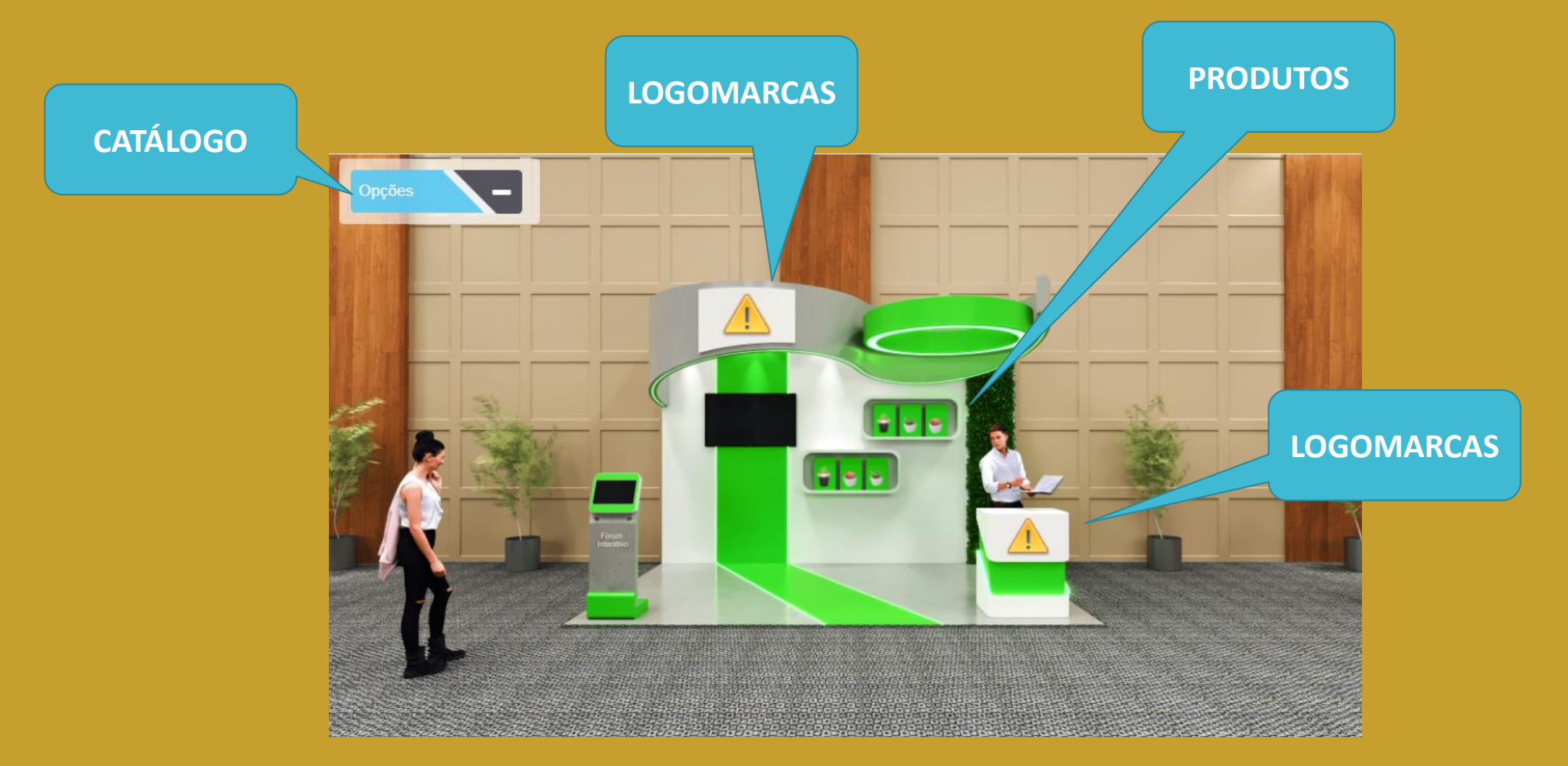

**No campo "Descrição"** (descrição do produto), o expositor pode inserir um link externo que ao ser clicado direciona para um site ou Landing Page deste Produto ou Serviço.

Para ter essa opção é necessário seguir com o comando abaixo:

modelo <a href="Link" target="\_blank"> Texto </a>

Substituir a palavra **link** pelo site desejado mantendo as aspas.

#### Exemplo:

... no nosso chat online ou no site: <a href=" https://www.mittetecnologia.com.br/saiba-mais" target="\_blank"> clique aqui e saiba mais </a>

Segue abaixo um exemplo:

#### Descrição:

Com o Cartão do Empresário já disponibilizado online, você tem vantagens exclusivas em todos os produtos e serviços do Sistema Fecomércio. Faça já o seu Cartão do Empresário em nossa Central de Atendimento, no telefone (85) 3270.5400, no Whatsapp (85) 98749.0093, no nosso chat online ou no site clique aqui e saiba mais

#### NOVO CADASTRADOS: 02 Produto/Servico: Produto 1 #Prat. \_l₹ Pr Descrição: Teste de Descrição A Mitte Tecnologia Para Eventos foi criada através de um processo de parceria entre a Adaltech e a Ábacos, dois dos principais players do segmento de automação de eventos do Brasil, sendo Mostrando de 1 até 2 empresas com mais de 21 anos de experiência cada. <a href="https://www.mittetecnologia.com.br/quem-somos" target="\_blank"> Clique aqui </a> Visibilidade: $\sim$ Publicado Prateleira: v #1 - Produto 1

\* Para saber a ordem das prateleiras em seu respectivo estande, passe o mouse nos espaços (onde tem flores).

CADASTRO DE PRODUTOS/SERVIÇOS

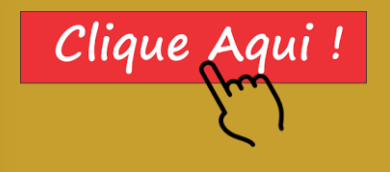

## **REDES SOCIAIS**

#### Passo 4 – Redes Sociais e Apresentação da Empresa

Na configuração das redes socias, você deverá inserir as informações da sua empresa.

Nas imagens abaixo apresentamos os locais onde estas informações deverão ser inseridas e como serão apresentadas para os visitantes.

| Redes Sociais e Apresentação da Empresa                |                                                                |  |  |  |  |
|--------------------------------------------------------|----------------------------------------------------------------|--|--|--|--|
| Seu Site        Image: https://www.MinhaEmpresa.com    | Facebook    https://www.facebook.com/    Seu Facebook          |  |  |  |  |
| Instagram    https://www.instagram.com/  Seu Instagram | Linkedin    https://br.linkedin.com/    Seu Linkedin           |  |  |  |  |
| Whatsapp<br>55xx9xxxxxxxxxxxxxxxxxxxxxxxxxxxxxxxxx     | Link para o 1º vídeo (Vimeo ou Youtube) 💟 🛅<br>https://Video 1 |  |  |  |  |
| Uma Pequena Apresentação da Empresa                    |                                                                |  |  |  |  |
|                                                        | Salvar                                                         |  |  |  |  |

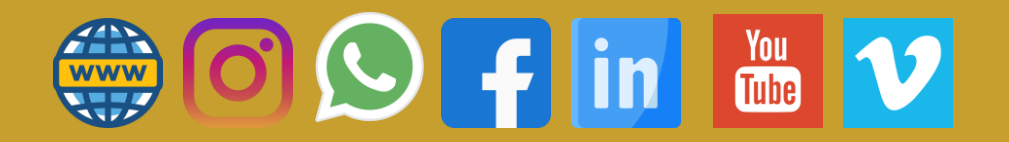

### Informações importantes - Redes Socias

- Site: Cadastrar o endereço do seu site, exemplo: https://www.mittetecnologia.com.br/
- Facebook: Cadastrar apenas a parte final do endereço da sua página no Facebook, exemplo: https://www.facebook.com/mittetecnologia
  CADASTRAR: mittetecnologia
- Instagram: Cadastrar apenas a parte final do endereço da sua página no Instagram, exemplo: https://www.instagram.com/mittetecnologia
  CADASTRAR: mittetecnologia
- Linkedin: Cadastrar apenas a parte final do endereço da sua página no Linkedin, exemplo: https://www.linkedin.com/company/mittetecnologia
  CADASTRAR: company/mittetecnologia

### - Link do Vídeo: Os vídeos poderão ser cadastrados conforme as possibilidades do seu estande, na Categoria BRONZE são 01 vídeos.

Exemplo de como o link para o vídeo (Vimeo ou Youtube) deve ser inserido no campo:

- ✓ Exemplo Vimeo: https://vimeo.com/457866435
- Exemplo Youtube: https://www.youtube.com/watch?v=pW10Q1hwV7k
- Uma Pequena Apresentação da Empresa: Texto com até 200 caracteres

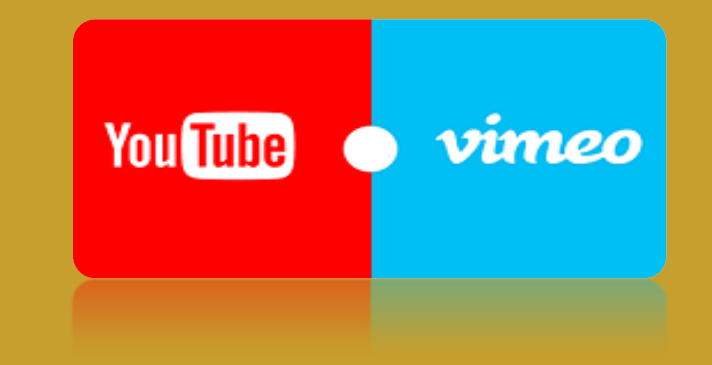

Nessa imagem você pode verificar como ficarão as apresentações das redes sociais e dos vídeos em seu estande

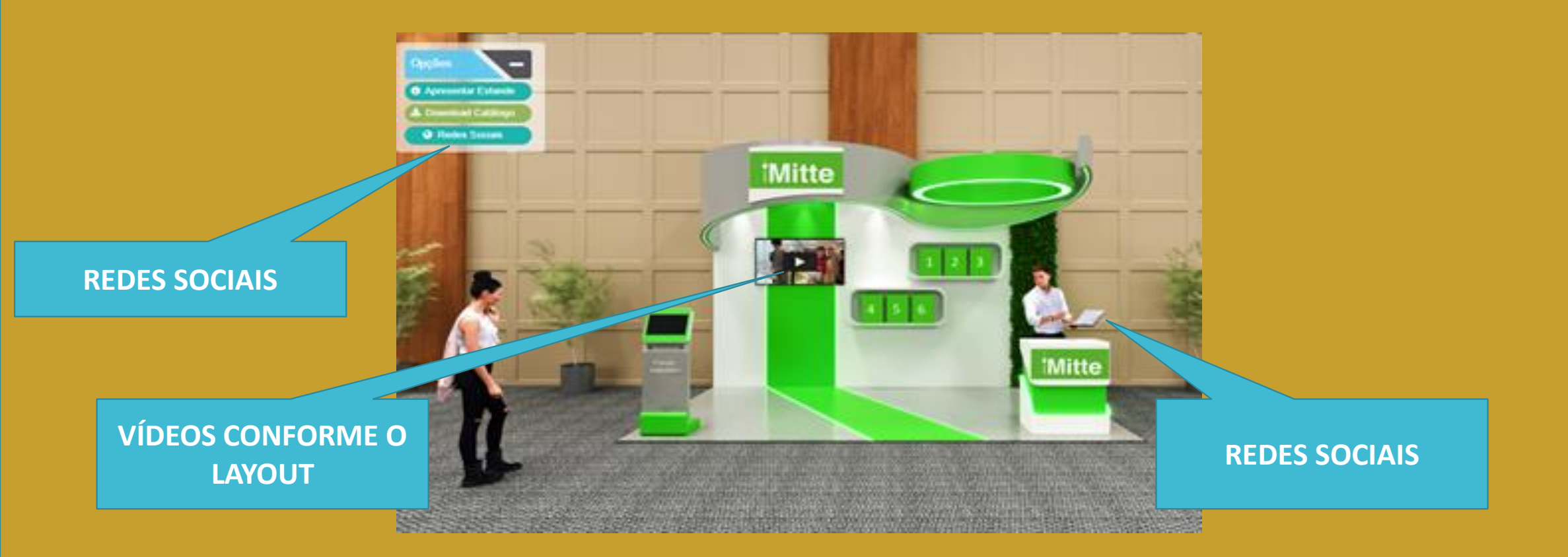

Após enviar suas Imagens e preencher as informações. Clique em "Salvar"

# FÓRUM ONLINE

#### Passo 1 – Fórum ativar

Para visualizar as perguntas do fórum você precisa estar no menu Dashboard.

### ✓ Fórum desativado

A característica do Forum é ser uma conversa publica

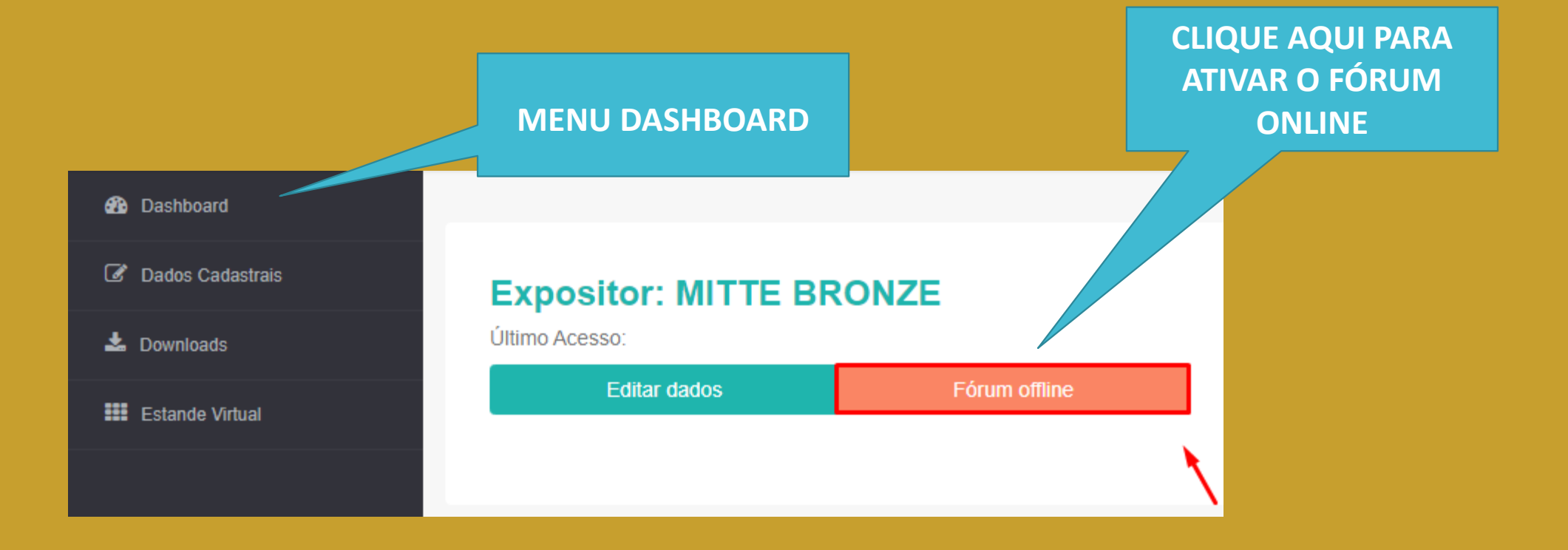

| Expositor: MITTE TECNOLOGIA<br>Último Acesso: 1/21/2021 |                                                                                                    |                                          |                                             | 4                                                            | Visitantes Únicos                    |   |
|---------------------------------------------------------|----------------------------------------------------------------------------------------------------|------------------------------------------|---------------------------------------------|--------------------------------------------------------------|--------------------------------------|---|
|                                                         | Editar dados                                                                                                    | Chat Online                              | Fórum Online                                | Total de Pergunta(s) no Fórum                                |                                      |   |
|                                                         |                                                                                                    |                                          |                                             |                                                              |                                      |   |
|                                                         |                                                                                                    |                                          | E                                           |                                                              |                                      |   |
|                                                         |                                                                                                    |                                          |                                             | INCOM                                                        |                                      | ~ |
|                                                         | 16/09/2020 16:47:29 BOA TARDE! (                                                                                         | GOSTEI MUITO DO ESTANDE. PARABÉI         | NS AO BERG E A MITT PELO BOM TRABALHO       | . EMMANUEL FERRO. COORDENADOR DA FEIRA AGRINO                | DRDESTE                              |   |
| Ţ                                                       | Resposta: Obrigada Emmanuel, a Mitte agradece seu feedback. Nosso objetivo é atender as expectativas de nossos clientes. |                                          |                                             |                                                              |                                      |   |
|                                                         | 15/09/2020 18:24:20 BOA TARDE, (                                                                                         | GOSTARIA DE MAIS DETALHES SOBRE          | A PLATAFORMA E SUAS POSSIBILIDADES . /      | LGUÉM PODE ME LIGAR AMANHÃ? O CONTATO TB POD                 | E SER HOJE ATÉ 19H OBRIGADA, ADRIANA |   |
| Ī                                                       | Resposta: Adriana,boa tarde! Alguém                                                                                      | de nossa equipe comercial já fez contato | correto? Agradecemos seu interesse em conhe | er melhor nossa plataforma e como ela poderia contribuir par | a seu evento. #equipemitte           |   |
|                                                         | 14/09/2020 20:06:15 OLÁ BOA TAR                                                                                          | DE, FICOU ÓTIMO O ESTANDE PARABÍ         | ÉNS                                         |                                                              |                                      |   |
|                                                         | Resposta: Olá, boa tarde! Que bom qu                                                                                     | ue gostou!!!!                            |                                             |                                                              |                                      |   |
|                                                         | 14/09/2020 17:01:58 OLA                                                                                                  |                                          |                                             |                                                              |                                      |   |
|                                                         |                                                                                                    |                                          |                                             |                                                              |                                      | Ŧ |
|                                                         |                                                                                                    |                                          | (                                           | HAT                                                          |                                      | ~ |

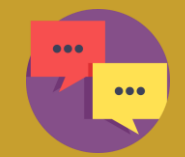

# **RELATÓRIO ESTANDE VIRTUAL**

#### Relatório Dashboard do Expositor

- Total de Cliques no Estande
- Total de Perguntas
- Total de Visitantes Únicos
- Total de Interesses em Produtos e Serviços

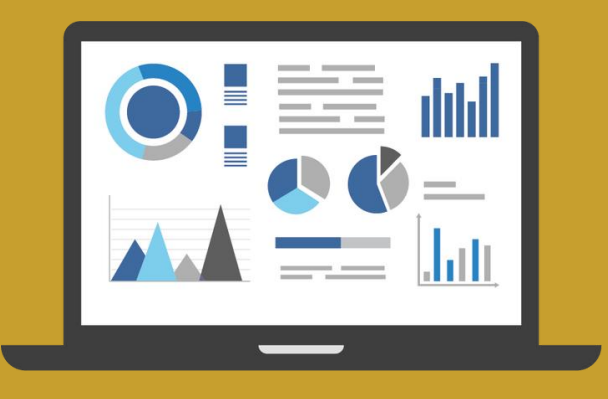

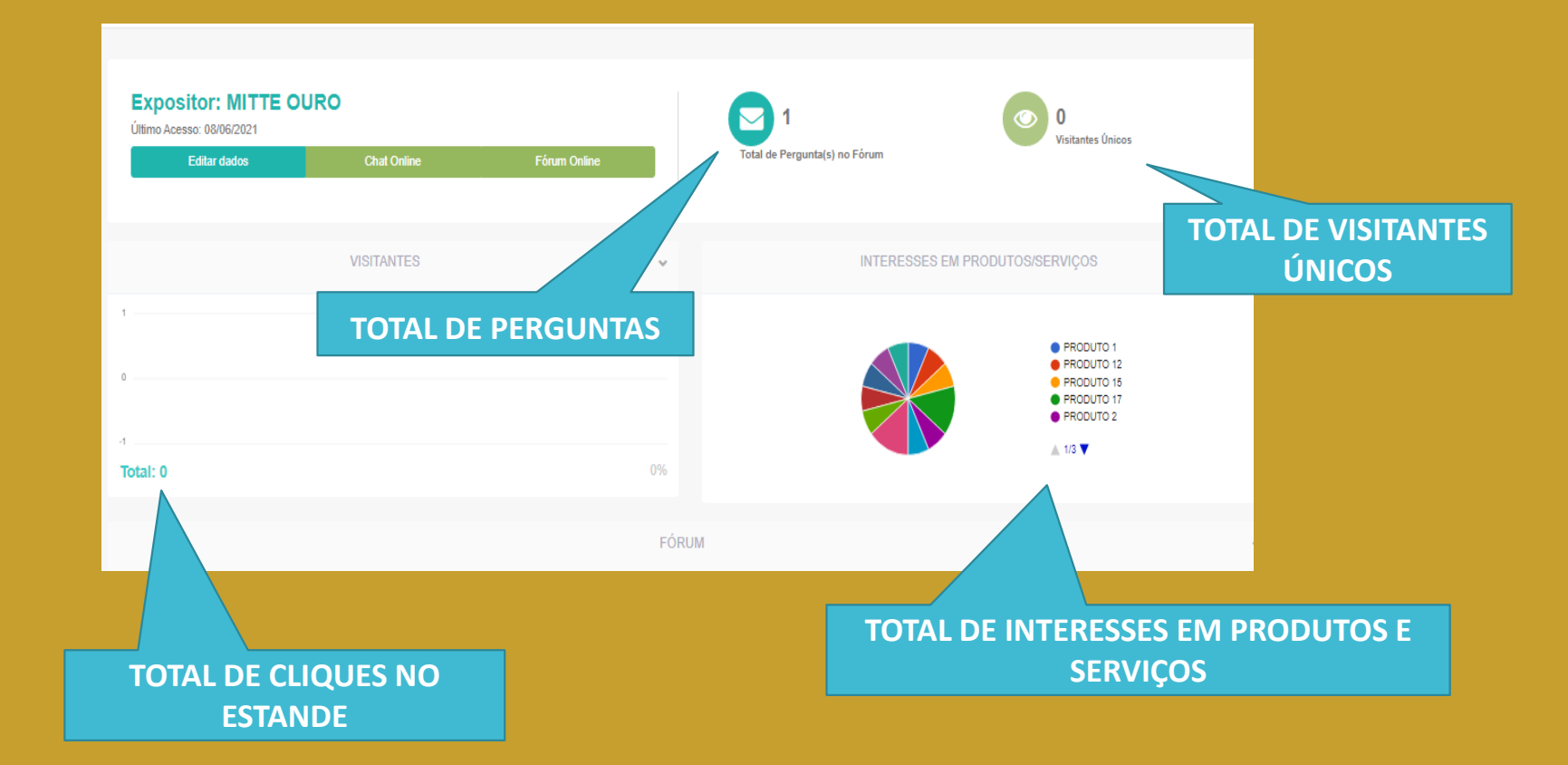

#### Item para contratação opcional:

Coletor Virtual, Lista de Visitantes do estande, com dados de contato, conforme ficha

cadastral e somente os campos autorizados pela organização do evento.

## **NOSSO PROPÓSITO**

Fornecer a melhor experiência possível aos participantes de eventos quanto à utilização de nossos produtos.

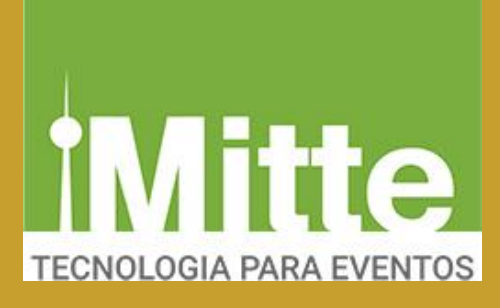

### **NOSSOS CONTATOS:**

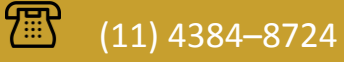

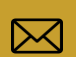

contato@mittetecnologia.com.br

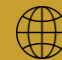

www.mittetecnologia.com.br

SIGA-NOS

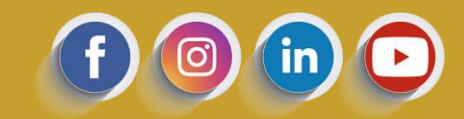